## SSS SALARY LOAN ONLINE APPLICATION PROCESS

Step 1: Log in to your My.SSS account.

| SOCIAL SEC                                                                                                    | the Philippines<br>CURITY SYSTEM                                                                                                    |                                                                                                    |                                                                                                    | The SSS We                                                                                                    | For optimal viewing and functionality                                                                                                    |
|----------------------------------------------------------------------------------------------------|----------------------------------------------------------------------------------------------------|----------------------------------------------------------------------------------------------------|----------------------------------------------------------------------------------------------------|----------------------------------------------------------------------------------------------------|----------------------------------------------------------------------------------------------------|
| Pwede<br>ng SSS<br>at Loa<br>(para sa Self-Employee<br>Voluntary Mem<br>Oversi<br>Reminder : GCASH                                                                                                    | na magba<br>Contribut<br>Ins sa GCa<br>d (SE) member, Non-Working S<br>d (SE) member, Non-Working S<br>d (SE) member, | ayad<br>tions<br>ash!<br>Spouse (NWS),<br>men at                                                               | *72<br>1<br>4<br>7<br>7                                                                                                    | <b>37 #</b><br>2 <b>3</b><br>5 <b>6</b><br>8 <b>9</b>                                                                                                    | Member Login User ID: Password: Submit Forgot User ID or Password? Not yet registered in My 35357                                                                                                    |
| SC<br>SE<br>SY                                                                                                    | CURITY GCa                                                                                                    | sh                                                                                                    |                                                                                                    |                                                                                                    | Cilick here                                                                                                    |
| News and Updates                                                                                                    | Schedule of Events SS                                                                                                    | sh<br>IS Circulars                                                                                             | Branch Direct                                                                                                    | ary                                                                                                    | Click hare Employer Login                                                                                                    |
| News and Updates                                                                                                    | Schedule of Events SS                                                                                                    | sh<br>IS Circulars                                                                                             | Branch Direct                                                                                                    | ary                                                                                                    | Click hare                                                                                                    |
| News and Updates SSS now release UMD cards o The state-sin SSS over the week Umned Mikin Propose learnings working days from their card upp                                                                                                    | Schedule of Events SS on time Kernd safet moniforms of the period function on RAMID; cards may now receive their or plication.                                                                                                    | sh<br>is Circulars<br>applying for the<br>eards within 30                                                      | Branch Direct<br>BSS cites higher borof<br>Ballet-min SSS on Web<br>mast 30 paring years is<br>P10,000 by 2020, if the                                                                                                    | ary<br>ta from coverable income adjustr<br>renday said the ostimated month<br>il increase to P20 300 from the o<br>coverable income increases to P                                                                                                    | Click have<br>Employer Login                                                                                                    |
| News and Updates  StS now releases UMD cards o  The side-run SS over the week Umber Author Havinger Identification working days from their card upp SSS opens bigger branch in Cute                                                                                                    | Schedule of Events SS<br>in time<br>kend sade monitors of the pension fund a<br>lon (JMID) cards may now receive their o<br>dication.                                                                                                    | sh<br>is Circulars<br>applying for the<br>cards within 30                                                      | Branch Direct<br>BSS often Higher benefi<br>Silate-tra Higher benefi<br>Silate-tra Higher benefi<br>Pilo,soo by 2026, if the<br>BSSS clarifies contri hike                                                                                                    | ary<br>ta from coverable income adjustr<br>increase to P20.00 from the of<br>coverable income increases to P                                                                                                    | Click have<br>Employer Login                                                                                                    |
| News and Updates<br>SSS now releases UMD cards of<br>The stalls - the SSS over the week<br>Unned Multi Puppee Identification<br>working days from their card app<br>SSS opens bigger branch in Cut<br>With a space of about 21 Jono act<br>the Social Social System (SSS<br>Puregoad Butching about Space)                             | Schedule of Events SS<br>in time<br>Kend said members of the persion fund a<br>nor (AMID) cards may how receive their of<br>dication.<br>Sato, saves from rent-free agreement<br>attronat transactions in the trist elemeeter<br>Boulewart but still saved from rent-free a                                                                                                    | sh<br>ss Circulars<br>applying for the<br>cards within 30<br>of 2017 alone,<br>incodium in<br>intangements.    | Branch Direct<br>BSS ofte higher benefi<br>Silad-un SS on Wed<br>Bast 30 paynes were<br>Propore by 2006, if the<br>SSS clarifies contri hike<br>SSS clarifies contri hike<br>SSS clarifies contri hike<br>SSS clarifies contri hike<br>SSS clarifies contri hike<br>SSS clarifies contri hike | ary<br>ta from coverable income adjustry<br>increase to P20,000 from the of<br>coverable income increases to P<br>to Vaide2 on Thuisc2ay said the p<br>and effects of a monthly contin<br>ment a contribuilon adjustment of                                       | Click here Employer Login  The second second |
| News and Updates<br>SSG now release UMD cards of<br>The state-run SSB over the week<br>Umned Multi-Turpoe idenmican<br>working days from their card ap<br>SSS opers bigger branch in Cuit<br>SSS opers bigger branch in Cuit<br>With a spake of about 71,000 act<br>the Social Social System (SSS<br>Puregoid Building along Aurora in | Schedule of Events SS<br>within<br>Schedule of Events SS<br>within<br>Kend said members of the pension fund a<br>on (JANII) cashing more receive their of<br>dication.<br>Sao, saves from rent-free agreement<br>attornal fransactions in the first semester<br>Brouce transferred to a bigge<br>Bouevard but still saved from rent-free agreement<br>Bouevard but still saved from rent-free agreement<br>Bouevard but still saved from rent-freement<br>Bouevard but still saved from rent-freement<br>Boue                                                                                                    | ssh<br>ss Circulars<br>applying for the<br>cards within 30<br>of 2017 alone,<br>r location in<br>irrangements. | Branch Direct<br>BSS oftes higher benefit<br>Slate-run SS on Wed<br>SSS of User<br>Playeou by acces, if the<br>SSS clarifies contri hike<br>SSS clarifies contri hike<br>SSS clarifies contri hike<br>seconds that if will imper-<br>MCRE                                                     | ary<br>ta from coverable income adjustr<br>monday said the ostimated monthi<br>ill increase to P20,300 from the of<br>coverable income increases to P<br>D. Vaidez on Thursday said the p<br>nand effects of a monthip contin<br>ment a contribution adjustment b | Click here Employer Login  The second state of the second state of the second state of |

Step 2: Go to the E-Services tab and click Apply for Salary Loan

| SUCIAL S                                                                                                    | of the Philippines<br>ECURITY SYSTEM                                                                                                    |                                                                                                    |                                                                                                    | the SSS Web                                                                                                    | For optimal viewing and functional<br>siste requires Internet Explorer (E) version<br>DOWNE,OAD IE v.11 HE                                                                                    |
|----------------------------------------------------------------------------------------------------|----------------------------------------------------------------------------------------------------|----------------------------------------------------------------------------------------------------|----------------------------------------------------------------------------------------------------|----------------------------------------------------------------------------------------------------|----------------------------------------------------------------------------------------------------|
| leicome to My.SSS,                                                                                                    |                                                                                                    |                                                                                                    |                                                                                                    | 2                                                                                                    | four password will expire on Apr 21, 20                                                                                                    |
| LOG-OUT   For your protection                                                                                                    | on, please logout before closing                                                                                                    | g your browser.                                                                                                    |                                                                                                    | 2014-CH                                                                                                    |                                                                                                    |
| Pwede<br>ng SSS<br>at Lo<br>(para sa Self-Emplo<br>Voluntary M<br>over                                                                                                    | e na mag<br>5 Contrib<br>ans sa G<br>yed (SE) member, Non-W<br>lember (VM), Farmers and<br>reseas Fillipino Workers (C<br>KM registration is requ                                                                                                    | bayad<br>butions<br>iCash!<br>frishermen at<br>FW)<br>ured, dial 143#                                                                                                    | Apply<br>PESS<br>Submin<br>Submin<br>1<br>4<br>7                                                                                                    | tor Salary Loan<br>O. Fund<br>Rt Matterity Notification<br>Technical Partnement<br>and Performant Calculator                                                                                                    |                                                                                                    |
|                                                                                                    | SOCIAL<br>SECURITY GO                                                                                                    | Cash                                                                                                    |                                                                                                    |                                                                                                    |                                                                                                    |
| News and Updates                                                                                                    | SOCIAL<br>SECURITY<br>SYSTEM                                                                                                    | Cash<br>SSS Circulars                                                                                                    | Branch Direc                                                                                                    | tory                                                                                                    |                                                                                                    |
| News and Updates<br>SSS now releases UMD care                                                                                                    | Schedule of Events                                                                                                    | Cash<br>SSS Circulars                                                                                                    | Branch Direct<br>S55 cites higher bens                                                                                                    | tory<br>Ifts from coverable income adjustm                                                                                                    | eri                                                                                                    |
| News and Updates SSS now release UMD care The state-run SSS over the e Unriced Multi-Propose identity working days from their card                                                                                                    | Schedule of Events Schedule of Events Schedule of E | Cash<br>SSS Circulars<br>soon fund applying for the<br>even their cards within 30                                                                                                    | Branch Direc<br>555 cites higher bene<br>State- run SSS on the<br>peak do paryon years<br>Pin soo by zoze, if th                                                                                                    | tory<br>If a from coverable income adjustim<br>directory scale the estimated monthly<br>will increase to P3000 from the ci-<br>e coverable income increases to P3                                                                                                    | ent<br>pension of a member with at<br>rent maximum pension of<br>0,000 in live years as part of its                                                                                           |
| News and Updates<br>SSS now release UMD car<br>The state-run SSS or boys identity<br>working days from their card<br>SSS opens bigger branch in<br>With a spike of about 39,1000<br>With a spike of about 39,1000<br>Puregold Building along Auro | Schedule of Events<br>Schedule of Events<br>ds an time<br>weekend said members of the per-<br>raction (MRI) cards may now re-<br>appreation.<br>Cubao, saves from rert-free agree<br>adottional transactions in the first<br>Skip banch in Cubao stranformed<br>and Boulevard but still saved from                                                                                                    | Cash<br>SSS Circulars<br>SSS Circulars<br>sion fund applying for the<br>event there cards within 30<br>arrant<br>context of 2017 alone,<br>to a tigger location in<br>event-tree arrangements. | Branch Direc<br>Branch Direc<br>State-run SSS of West<br>Mater van SSS of West<br>Mater van SSS of W | tory<br>fits tran coverable income adjustme<br>inecases to P20.300 from the cut<br>in increases to P20.300 from the cut<br>in coverable income increases to P3<br>or<br>D. Valoz on Thurisday said the po<br>and reflecte on a monthly contains<br>terment a contribution adjustment by | HT<br>pension of a member with at<br>metin maximum pension of<br>0.000 in five years as part of its<br>0.000 in five years as part of its<br>doo nate increases, contrary to<br>January 2017. |

## SSS SALARY LOAN ONLINE APPLICATION PROCESS

**Step 3:** You will be redirected to the salary loan page, which will tell you if you're eligible for the loan or not. If you're qualified, fill out the blank fields and select the amount that you want to loan. Don't forget to tick the checkbox indicating that you agree to the terms and conditions.

| sss.gov.ph My.SSS * Corporate Profile * Membership * Benefits * Loans * Publications * Other Services          | Monday, October 23, 2017                  |
|----------------------------------------------------------------------------------------------------|-------------------------------------------|
| Republic of the Philippines<br>SOCIAL SECURITY SYSTEM                                                          | <b>₫</b> ₽†₽ ₩                            |
| Welcome to My.SSS,<br>[LOG-OUT] For your protection, please logout before closing your browser.                | Your password will expire on Apr 21, 2018 |
| HOME MEMBER'S PROFILE E-SERVICES                                                                               |                                           |
| Apply for Salary Loan<br>SALARY LOAN APPLICATION                                                               |                                           |
| SS NumberVoluntary Member                                                                                      |                                           |
| Loanable Amount: 8000                                                                                          |                                           |
| Payment Mode: Check Payout                                                                                     |                                           |
| Your salary loan check will be sent via registered mail to your mailing address below:                         |                                           |
|                                                                                                    |                                           |
| View Loan Disclosure Statement                                                                                 |                                           |
| After viewing/printing the Loan Disclosure Statement, please return to this page to submit the<br>application. |                                           |
| Submit Cancel                                                                                                  |                                           |

**Step 4:** Check the details you've entered, then submit your application.

| sss.gov.ph My.SSS * Corporate Profile * Membership * Benefits * Loans * Publications * Other Services * | Monday, October 23, 2017                  |
|----------------------------------------------------------------------------------------------------|-------------------------------------------|
| Republic of the Philippines<br>SOCIAL SECURITY SYSTEM                                                   | <b>€</b> ¶ <b>₹</b> † <b>₽</b> ₩          |
| Welcome to My.SSS, [LOG-OUT] For your protection, please logout before closing your browser.            | Your password will expire on Apr 21, 2018 |
| HOME MEMBER'S PROFILE E-SERVICES                                                                        |                                           |
| Apply for Salary Loan                                                                                   |                                           |
|                                                                                                    |                                           |
| SS Number<br>Voluntary Member                                                                           |                                           |
| *Required Field                                                                                         |                                           |
| The following characters are not allowed: # % () \                                                      |                                           |
| Loanable Amount: P 8,000 V (Please click here to select preferred loan amount.)                         |                                           |
| Payment Mode: Check Payout                                                                              |                                           |
| Mailing Address: * (House #/Street Name/Subd)                                                           |                                           |
| *(Brgy/Municipality/City/Province)                                                                      |                                           |
| Postal Code:                                                                                            |                                           |
| □ I agree to the Terms and Conditions.                                                                  |                                           |
| Proceed Cancel                                                                                          |                                           |
|                                                                                                    |                                           |
|                                                                                                    |                                           |

Once approved, expect to receive your check around two to three weeks from the date of certification of the employer.